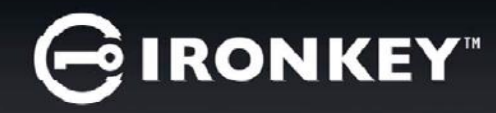

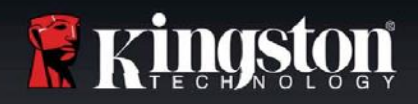

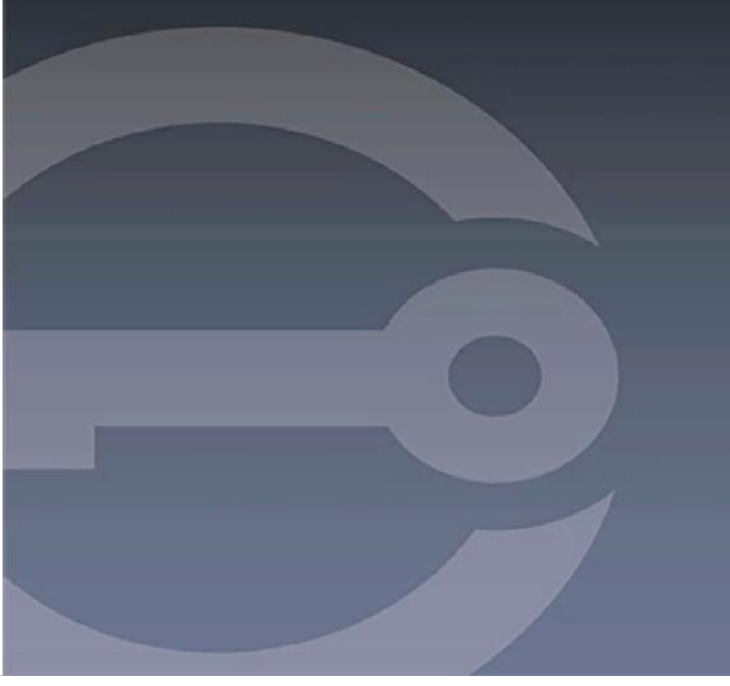

# **IRONKEY™ D300S** セキュア USB 3.0 フラッシュドライブ *ューザーガイド*

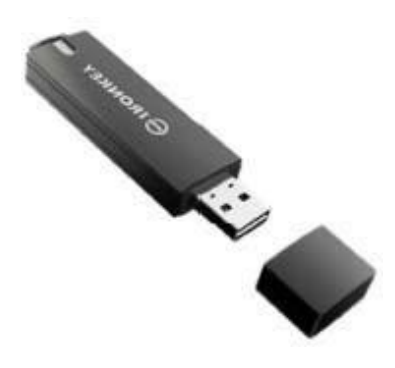

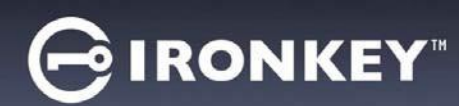

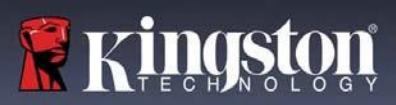

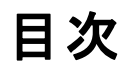

| 本マニュアルについて3              |
|--------------------------|
| システム要件                   |
| 推奨事項3                    |
| セットアップ(Windows 環境)4      |
| デバイスの初期化(Windows 環境)5    |
| デバイスの使用(Windows 環境)9     |
| デバイスのオプション(Windows 環境)10 |
| セットアップ(Mac 環境)12         |
| デバイスの初期化(Mac 環境)13       |
| デバイスの使用(Mac 環境)17        |
| デバイスのオプション(Mac 環境)18     |
| デバイスの初期化(Linux 環境)21     |
| デバイスの使用(Linux 環境)23      |
| ヘルプとトラブルシューティング24        |
| デバイスのロックアウト24            |
| デバイスのリセット25              |
| ドライブレターの競合(Windows OS)26 |
| エラーメッセージ27               |

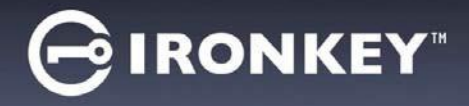

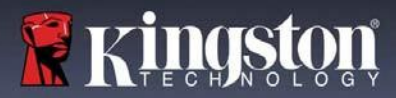

# 本マニュアルについて (06122023)

本ユーザーマニュアルは、FIPS-Validated D300S のカスタマイズされていない工場出荷時イメージに 基づくものです。

### システム要件

PC プラットフォーム

- Pentium III プロセッサまたは同等以上の 処理速度
- 15MB のディスク空き容量
- USB 2.0/3.0 ポートが利用可能
- 最後の物理ドライブの後に続く2つの 連続したドライブレター\*

### Mac プラットフォーム

• 15MB のディスク空き容量

OS サポート

PC OS サポート

Windows<sup>®</sup>11

Windows<sup>®</sup> 10

• macOS 10.15.x - 13.x.x

図 1.2 - 推奨されない使用方法

• USB 2.0 / 3.0

Linux プラットフォーム

- 5MB のディスク空き容量
- USB 2.0 / 3.0

# 推奨事項

D300S デバイスに十分な電力が供給されるようにするには、*図 1.1 のように、ノート PC やデスクトップ PC の USB ポートに直接挿入してください。*D300S を、*図1.2*のように、キーボードや USB 給電ハブなどの USB ポートを備えた周辺デバイスに接続することは避けてください。

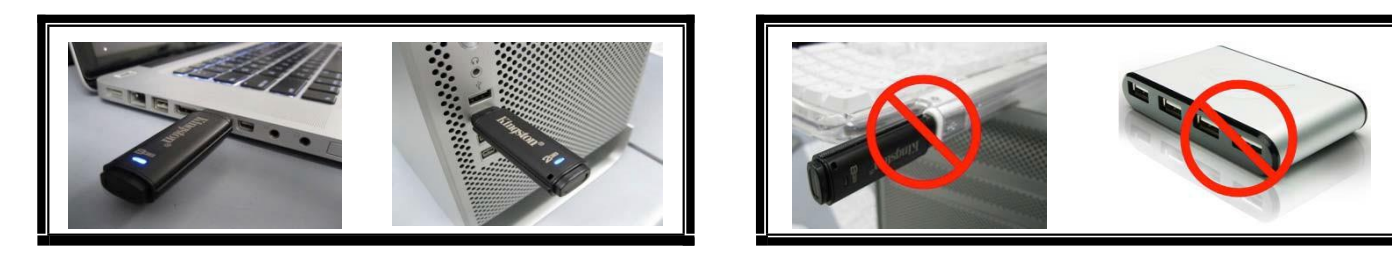

図 1.1 - 推奨される使用方法

\*注:26ページの「ドライブレターの競合」を参照。

- OS サポート
  - Linux Kernel v4.4+

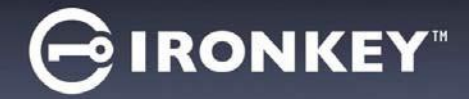

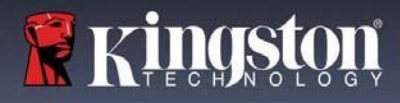

# セットアップ(Windows環境)

- D300S をノート PC またはデスクトップ PC の利 用可能な USB ポートに挿入し、Windows が検出 するのを待ちます。
  - Windows ユーザーは、図2.1のようなデバイ スドライバーの通知を受け取ります。

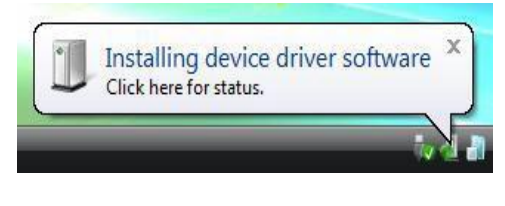

図 2.1 - 新しいハードウェアの検出

新しいハードウェアの検出が完了すると、Windows は初期化プロセスを開始するよう求めます。

- Windows ユーザーには、図2.2のような自動 再生ウィンドウが表示されます。
- 2. [Run IronKey.exe] を選択します。

Windows が自動再生しない場合は、CD-ROM パー ティション (**図 2.3**)を参照し、手動で IronKey プロ グラムを実行することができます。これにより、初 期化プロセスが開始されます。

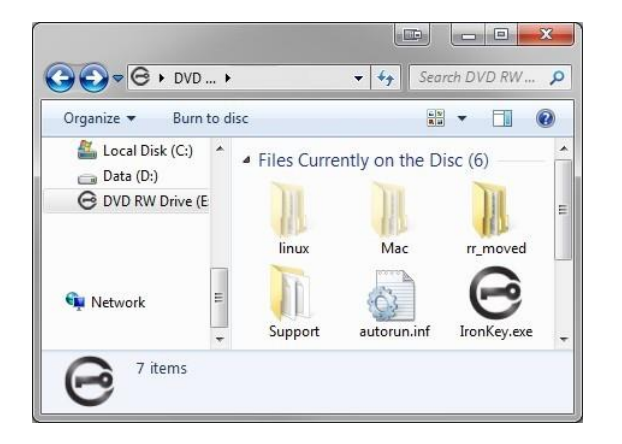

図 2.3 - D300S の内容

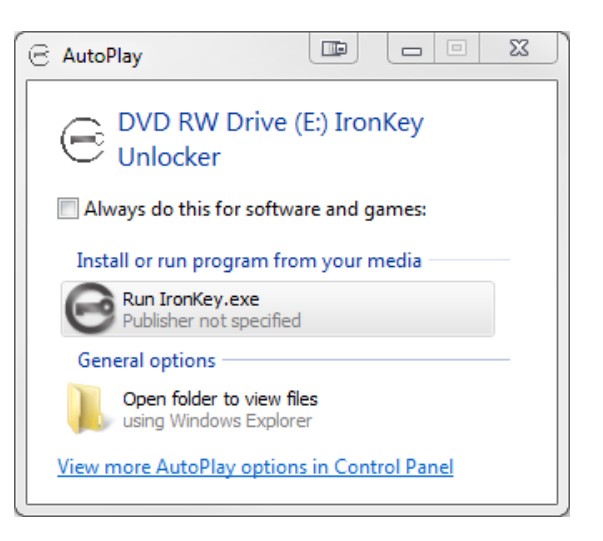

図 2.2 - 自動再生ウィンドウ

(注:自動再生ウィンドウのメニュー オプションは、お使いのコンピュータ に現在インストールされているプログ ラムによって異なる場合があります。 自動実行は自動的に初期化プロセス を開始します)。

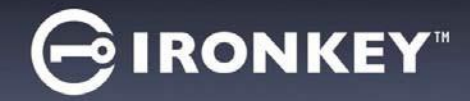

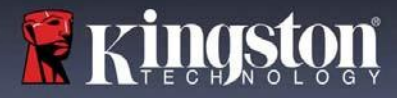

# デバイスの初期化(Windows 環境)

1. ドロップダウンメニューから言語設定を選択し、[Next] (次へ)をクリックします (図3.1)。

| vice Initialization - IronKey | D300S                 |              |
|-------------------------------|-----------------------|--------------|
| BIRONKEY.                     | Initialization Wizard | 🖁 Kingston   |
| Language                      |                       |              |
| Select Language:              | English               |              |
|                               |                       |              |
|                               |                       |              |
|                               |                       |              |
|                               | -                     | Next> Cancel |

図 3.1 - 言語選択

2. ライセンス契約を確認し、[Next] (次へ)をクリックします (**図 3.2**)。(注: 続行するにはライセンス 契約に同意する必要があります。同意しない場合、[Next] (次へ)ボタンは無効状態となります)。

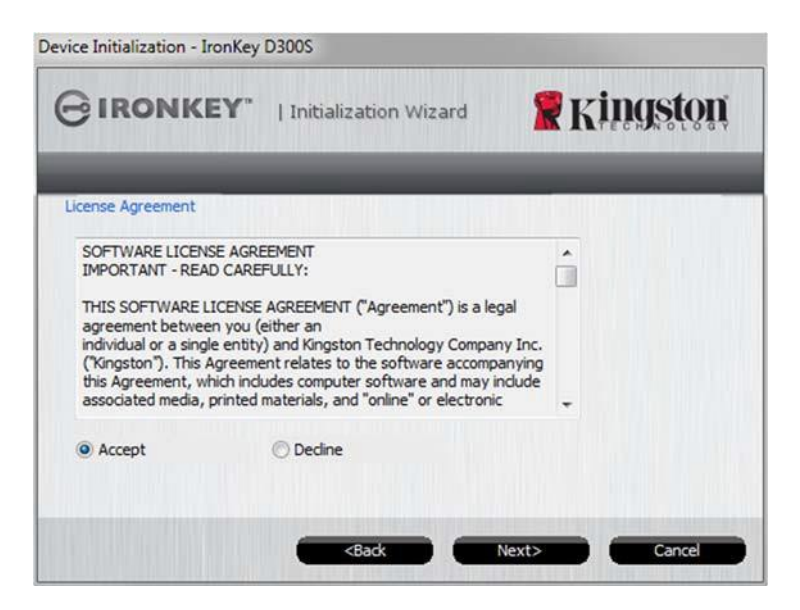

図 3.2 - ライセンス契約

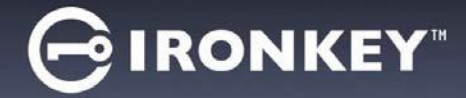

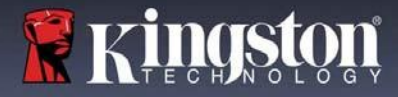

- D300Sのデータを保護するためにパスワードを作成します。図3.3のように、[Password] (パスワード) の欄に入力し、[Password Confirmation] (パスワードの確認入力)の欄に再入力します。初期化プロセス を続行するには、作成したパスワードが以下の条件を満たしている必要があります。
  - 1.6文字以上(最大16文字)。
  - 2. 以下のうち3つ以上を含む:
    - 大文字、小文字、数字、特殊文字(!、\$など)

パスワードのヒントを入力することもできますが、必須ではありません。ヒントの欄は、パスワードを忘れた場合に、手がかりを提供します。(注:ヒントはパスワードと同じにはできません)。

注: D300S には新機能のバーチャルキーボードが搭載されています。 Pイコンが表示されたら、キーボードの ホットキー(Ctrl+Alt+V)またはパスワードテキストボックスの横にあるキーボードアイコンをクリックして、バー チャルキーボードを起動することができます。スクリーンロガー保護は、チェックボックスで有効化/無効化できます。 (Windows のみ) 図 3.3

|                          | alization Wizard                             | Kingston                     |
|--------------------------|----------------------------------------------|------------------------------|
| _                        |                                              |                              |
| Password                 |                                              |                              |
| * Password:              | •••••                                        | 8                            |
| * Password Confirmation: | •••••                                        | 8                            |
|                          | 1 Password Rules                             |                              |
| Hint:                    | Pwd Hint                                     |                              |
| * Mandatory field        | <back next:<="" th=""><th>Cancel</th></back> | Cancel                       |
| yboard ( Ctrl+Alt+V )    |                                              |                              |
|                          |                                              | C Enabled Screenlogger prote |
| 1 2 3 4 5                | 6 7 8 9                                      | 0 - =                        |
| q w e r t                | y u i o                                      | P [ ] \                      |
|                          | h j k l                                      | ; ' - =                      |
| a s d f g                |                                              |                              |

図 3.3 - パス ワード設定/バーチャルキーボード

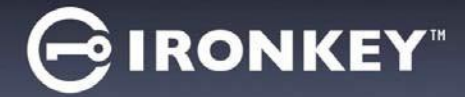

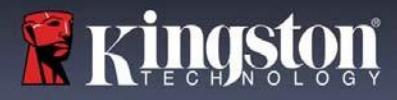

- 5キストボックス(図3.4参照)に連絡先情報を入力してください(注:これらの欄に入力する情報は、 ステップ3で作成したパスワードを含むことはできません。ただし、これらの欄は任意であり、空白の ままにすることもできます)。
  - [Name](名前)の欄には最大32文字まで入力できますが、パスワードと 完全に一致してはいけません。
  - [Company](企業)の欄には最大 32 文字まで入力できますが、パスワードと 完全に一致してはいけません。
  - [Details] (詳細) の欄には最大 156 文字まで入力できますが、パスワードと 完全に一致してはいけません。

| Device Initialization - IronKey D | 300S                  |                   |  |
|-----------------------------------|-----------------------|-------------------|--|
| GIRONKEY"                         | Initialization Wizard | <b>R</b> Kingston |  |
|                                   |                       |                   |  |
| Contact Information               |                       |                   |  |
| Name:                             | Test Name             |                   |  |
| Company:                          | Test Company          | j.                |  |
| Details:                          | Test Details & Other  | Info              |  |
|                                   |                       |                   |  |
|                                   |                       |                   |  |
|                                   |                       |                   |  |
|                                   | diack                 | Finish Cancel     |  |

図 3.4- 連絡先情報

5. [Finish] (完了)をクリックしてデバイスの初期化を完了します。

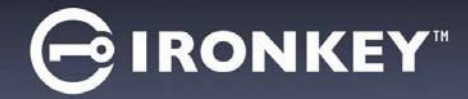

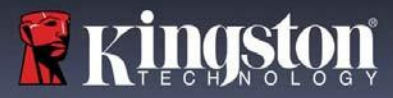

D300S はセキュアデータパーティションをフォーマットし、完了すると通知します(図3.5)。

注:非管理者ロールでログインしている場合、[Format] (フォーマット)ルーチンには最大1分かかることがあります。\*

6. [OK]をクリックして、続行します。

| BIRONKEY         | Control Panel | 🖁 Kingston |
|------------------|---------------|------------|
| Format Complete. |               |            |
|                  |               |            |
|                  |               |            |
|                  |               |            |
|                  |               | ОК         |

図 3.5 - フォーマット完了

初期化完了。

\*注:時間は、システムのハードウェアおよび D300S ドライブの容量によって異なる場合があります。

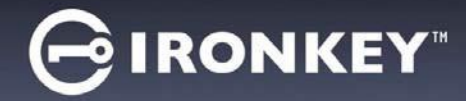

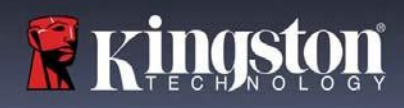

## デバイスの使用(Windows環境)

D300S が初期化されたら、パスワードを使っ てデバイスにログインすることで、セキュア データパーティションにアクセスし、デバイ スのオプションを利用することができます。 これを行うには、以下の手順に従います。

- D300S をノート PC またはデスクトップ PC の USB ポートに挿入し、パスワードを 入力します(図4.1参照)。
  - パスワードを入力したら、
     [Login] (ログイン)ボタンをクリックして次に進みます。。
  - 正しいパスワードが入力されると、 D300Sのロックが解除され、デバイスの使用を開始できます。

| Login device IronKey D300S          |               |                |
|-------------------------------------|---------------|----------------|
|                                     | Control Panel | 🖁 Kingston     |
| Password:                           |               |                |
| Reset Device<br>Contact Information |               | Read-Only Mode |
|                                     | -             | Login Cancel   |

#### 図 4.1 - ログインウィンドウ

不正なパスワードが入力された場合、ログインに失敗したことを示すエラーメッセージが [Hint] (ヒント)欄のすぐ下に表示されます。

(注:ログインプロセス中、不正なパスワードが入力された場合、正しいパスワードを入力し直すことができ ますが、ログインに失敗した回数を記録するセキュリティ機能が搭載されています\*。この回数が既定の10回 に達した場合、D300S はロックされ、次回使用前にセキュアデータパーティションのデバイスフォーマット が要求されます。これは、D300S に保存されているすべてのデータが消去されることを意味します。この機 能の詳細については、24ページの「デバイスのロックアウト」を参照してください)。

 デバイスにログインする前に、[Read-Only Mode] (読み取り専用モード)欄を選択することで、読み取り 専用モードのセキュアデータパーティションのロックを解除することができます(「書き込み禁止モード」 とも呼ばれます)。読み取り専用で認証されると、D300Sのコンテンツを開いたり閲覧したりすることは できますが、コンテンツの更新、変更、消去はできません。(注:また、読み取り専用モードの場合、 10ページで説明するD300Sメニューにフォーマットオプションが表示されません)。

読み取り専用モードでログインしており、セキュアデータパーティションへの完全な読み取り/書き込みアクセスがある状態でデバイスのロックを解除したい場合は、D300Sをシャットダウンし(11ページを参照)、認証時に [Read-Only Mode] (読み取り専用モード)チェックボックスをオフにしてログインし直す必要があります。

\* デバイスの認証に成功すると、ログイン失敗カウンターはリセットされます。

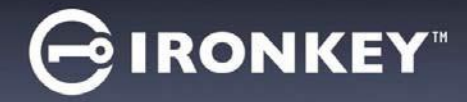

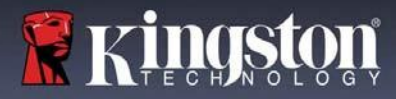

# デバイスのオプション(Windows環境)

デバイスにログイン中、Windows タスクバーの右隅に D300S アイコンが表示されます(**図5.1**)。 (注:Windows 7 ユーザーは、D300S アイコンにアクセスするために、タスクバーの上矢印ボタンを クリックする必要があります(図5.2)。

D300S アイコンを一度クリックすると、以下のメニューが表示されます。

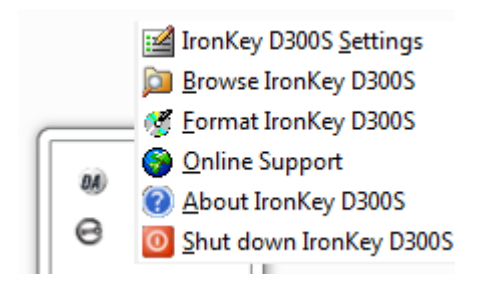

図 5.1 - タスクバーの D300S アイコン

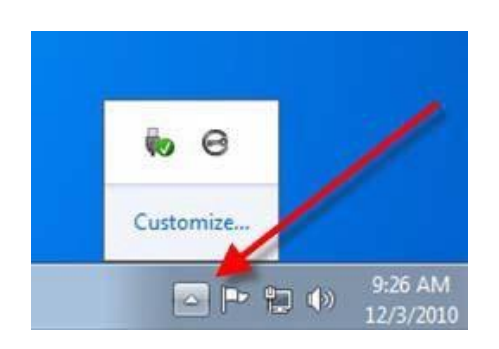

図 5.2 - タスクバーの D300S アイコン

### D300S 設定

- パスワードやヒントの変更が可能 (図 5.3)
- 連絡先情報の追加・確認・変更が可能(図5.4)
- 現在の言語選択の変更が可能(図5.5)

(注:セキュリティ上、これらの設定を更新/変更するには、現在のD300Sのパスワードが必要です)。

| ettings                                                                                                    | Settings                              | Settings                              |
|----------------------------------------------------------------------------------------------------|---------------------------------------|---------------------------------------|
|                                                                                                    |                                       |                                       |
| Paseword Contact Information Language                                                                             | Password Contact Information Language | Password Contact Information Language |
| Current Password:     New Password:     Password Confirmation:     Dessword Rules Hint:     lab * Mandatory field | Name: Company: Details:               | Select Language: English •            |
|                                                                                                    |                                       |                                       |
| <u>図</u> 5.3<br>パスワードの変更                                                                                          | 凶 5.4<br>連絡先情報                        | 図 5.5<br>言語の選択                        |

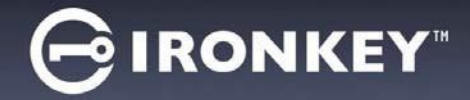

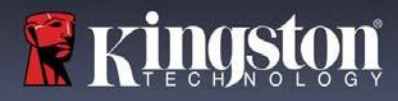

### D300S のブラウズ

• ログイン中にセキュアデータパーティションの内容を参照可能

D300Sのフォーマット\*

セキュアデータパーティションのフォーマットが可能(警告:データはすべて消去されます)。(図 5.6)

オンラインサポート、インターネット接続が 必要です

 インターネットブラウザを開き、 <u>http://www.kingston.com/support/</u>から サポート情報にアクセス

D300S について

 アプリケーションおよびファームウェアの バージョン情報を含む、D300Sに関する詳細 情報を提供(図5.7)。

D300Sのシャットダウン

 D300S を適切にシャットダウンし、システム から安全に取り外す

| mat - IronKey D300S                                  |                                                             |                 |
|------------------------------------------------------|-------------------------------------------------------------|-----------------|
| BIRONKEY"                                            | Control Panel                                               | <b>Ringston</b> |
| WARNING: Formatting wi<br>To format the disk (F:), d | ll erase ALL data on this di<br>ick OK. To quit, click CANC | sk.<br>EL.      |
| Your password is required                            | to complete format.                                         |                 |
| Password:                                            |                                                             |                 |
|                                                      |                                                             |                 |
|                                                      |                                                             |                 |
|                                                      |                                                             |                 |
|                                                      | -                                                           | OK Cancel       |
|                                                      |                                                             | OK Cancel       |

### 図 5.6 - フォーマットの警告

| IRONKE                                                                     | Y"   Control                               |                                           |
|----------------------------------------------------------------------------|--------------------------------------------|-------------------------------------------|
| Copyright (c) 2016 Kin                                                     | gston Technology                           | Company, Inc.                             |
|                                                                            |                                            |                                           |
| Modules                                                                    | Version                                    | Information                               |
| Modules<br>IronKey D300S                                                   | Version<br>K40                             | Information<br>9822EF6 1BF08B29 14000003E |
| Modules<br>IronKey D300S<br>Application                                    | Version<br>K40<br>K4.0.1.3                 | Information<br>9822EF61BF08B2914000003E   |
| Modules<br>IronKey D300S<br>Application<br>FW Version                      | Version<br>K40<br>K4.0.1.3<br>3.05         | Information<br>9822EF61BF08B2914000003E   |
| Modules<br>IronKey D300S<br>Application<br>FW Version<br>Crypto Library FW | Version<br>K40<br>K4.0.1.3<br>3.05<br>1.00 | Information<br>9822EF6 1BF08829 14000003E |
| Modules<br>IronKey D300S<br>Application<br>FW Version<br>Crypto Library FW | Version<br>K40<br>K4.0.1.3<br>3.05<br>1.00 | Information<br>9822EF6 1BF08B29 14000003E |

図 5.7 - D300S について

\*注: Windows OS では、現在のD300S のパスワードが必要です。

-Windows 編完了-

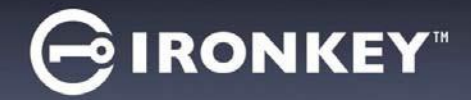

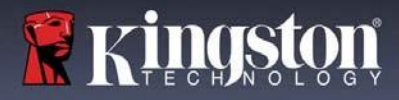

# セットアップ(Mac 環境)

D300S をノート PC またはデスクトップ PC の利用可能な USB ポート に挿入し、Mac OS が検出するのを待ちます。**図 6.1**のように、デスク トップに IRONKEY ボリュームが表示されます。

1. IRONKEY CD-ROM アイコンをダブルクリックします。

3. **図 6.3**の D300S アプリケーションアイコンをダブルクリック します。これにより、初期化プロセスが開始されます。

2. **図 6.2** のウィンドウで Mac フォルダをダブルクリックします

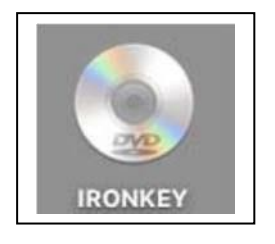

🗷 6.1 – IRONKEY

e ironkey

図 6.2 - D300S の内容

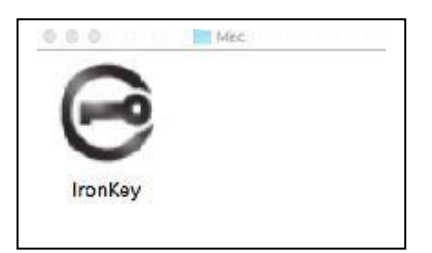

図 6.3 - D300S アプリケーション

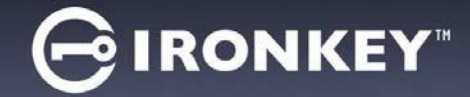

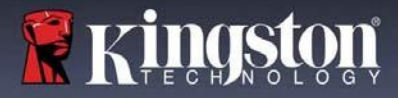

# デバイスの初期化(Mac環境)

1. ドロップダウンメニューから言語設定を選択し、[Next] (次へ)をクリックします (図7.1)。

|      |              | Setti        | ngs      |          |        |
|------|--------------|--------------|----------|----------|--------|
| GIR  | ONKEY"       | Control Pa   | anel     | 🖁 KİI    | ngston |
|      | Password     | Contact Info | ormation | Language | )      |
| Sele | ct Language: |              | English  |          | •      |
|      |              | ОК           | Арр      | ly       | Cancel |

図 7.1 - 言語選択

2. ライセンス契約を確認し、[Next] (次へ)をクリックします (**図7.2**)。(注: 続行するにはライセンス 契約に同意する必要があります。同意しない場合、[Next] (次へ)ボタンは無効状態となります)。

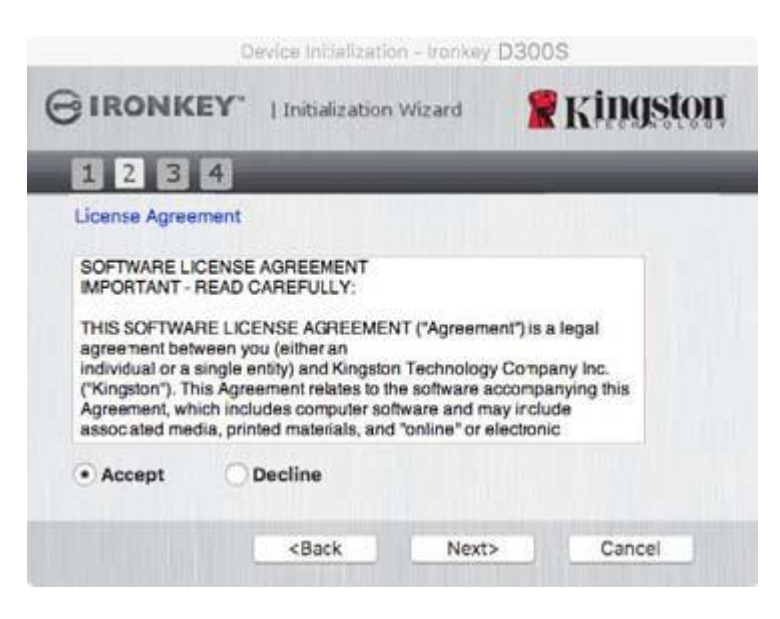

図 7.2 - ライセンス契約

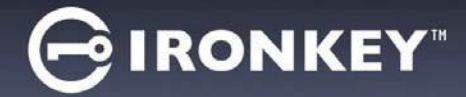

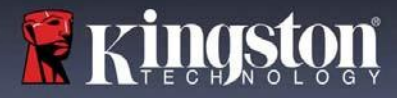

- D300Sのデータを保護するためにパスワードを作成します。図7.3のように、[Password] (パスワード) の欄に入力し、[Password Confirmation] (パスワードの確認入力)の欄に再入力します。初期化プロセス を続行するには、作成したパスワードが以下の条件を満たしている必要があります。
  - 1.6文字以上(最大16文字)。
  - 2. 以下のうち3つ以上を含む:
    - 大文字、小文字、数字、特殊文字(!、\$など)

パスワードのヒントを入力することもできますが、必須ではありません。ヒントの欄は、パスワードを忘れた場合に、手がかりを提供します。(注:ヒントはパスワードと同じにはできません)。

| Device Initia                                          | lization + Ironkey D300S |   |  |
|--------------------------------------------------------|--------------------------|---|--|
|                                                        | ation Wizard 🛛 🦹 Kingsto | Ŋ |  |
| 1234                                                   |                          |   |  |
| Password                                               |                          |   |  |
| * Password:                                            | •••••                    |   |  |
| Password Confirmation:                                 | Password Rules           |   |  |
| Hint:                                                  | Pwd Hint                 |   |  |
| Mandatory field                                        |                          |   |  |
| <back< td=""><td>Next&gt; Cancel</td><td></td></back<> | Next> Cancel             |   |  |

図 7.3 - パス ワードの設定

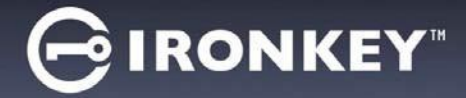

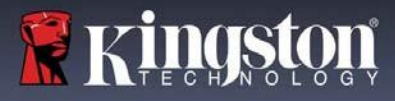

- 4. テキストボックス(**図7.4**参照)に連絡先情報を入力してください(注: これらの項目に入力する情報は、 ステップ3で作成したパスワードと一致しては**いけません**。ただし、これらの欄は任意であり、空白のま まにすることもできます)。
  - [Name](名前)の欄には最大32文字まで入力できますが、パスワードと 完全に一致してはいけません。
  - [Company](企業)の欄には最大 32 文字まで入力できますが、パスワードと 完全に一致してはいけません。
  - [Details] (詳細) の欄には最大 156 文字まで入力できますが、パスワードと 完全に一致してはいけません。

| D                   | evice Initializati                                  | on - Ironkøy D    | 3005              |
|---------------------|-----------------------------------------------------|-------------------|-------------------|
| GIRONKEY.           | Initialization                                      | Wizard            | <b>R</b> Kingston |
| 1234                | -                                                   |                   | -                 |
| Contact Information |                                                     |                   |                   |
| Name:               | Tes                                                 | st Name           |                   |
| Company:            | Te                                                  | at Company        |                   |
| Details:            | Te                                                  | st Details & Othe | er Info           |
|                     |                                                     |                   |                   |
|                     | <back< td=""><td>Finish</td><td>Cancel</td></back<> | Finish            | Cancel            |

図 7.4- 連絡先情報

5. [Finish] (完了) をクリックしてデバイスの初期化を完了します。

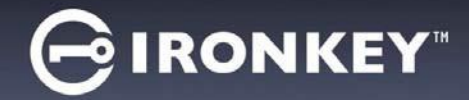

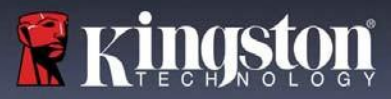

D300S はセキュアデータパーティションをフォーマットし、完了すると通知します(図7.5)。

6. [OK]をクリックして、続行します。

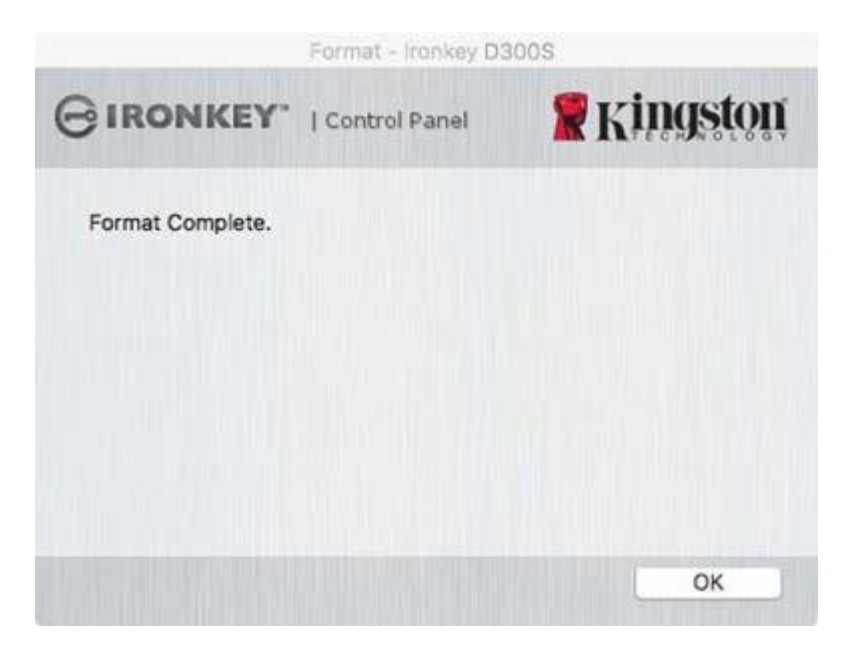

図 7.5 - フォーマット完了

初期化完了。

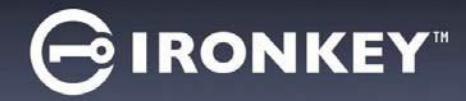

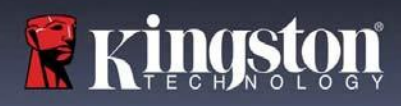

# デバイスの使用(Mac 環境)

D300S が初期化されたら、パスワードを使っ てデバイスにログインすることで、セキュア データパーティションにアクセスし、デバイ スのオプションを利用することができます。 これを行うには、以下の手順に従います。

- D300S をノート PC またはデスクトップ PC の USB ポートに挿入し、Mac フォルダ にある IronKey D300S アプリを実行し、パ スワードを入力します(図 8.1 参照)。
- パスワードを入力したら、[Login] (ログイン)ボタンをクリックして 次に進みます。
  - 正しいパスワードが入力されると、 D300Sのロックが解除され、デバイ スの使用を開始できます。
  - 不正なパスワードが入力された場合、 ログインに失敗したことを示すエラー メッセージが [Hint] (ヒント)欄のす ぐ下に表示されます(図8.2参照)。

| L                   | ogin device Ironkey D | 300S          |
|---------------------|-----------------------|---------------|
| GIRONKEY.           | Control Panel         | Ringston 🖁    |
| Password:           |                       |               |
| Hint                |                       |               |
|                     |                       |               |
| Reset Device        |                       |               |
| Contact Information | R                     | ead-Only Mode |
|                     | L                     | ogin Cancel   |

図 8.1 - ログインウィンドウ

(注: ログインプロセス中、不正なパスワードが入力された場合、正しいパスワードを入力し直すことができ ますが、ログインに失敗した回数を記録するセキュリティ機能が搭載されています。この回数が既定の 10 回 に達した場合、D300S はロックされ、次回使用前にセキュアデータパーティションのデバイスフォーマット が要求されます。これは、D300S に保存されているすべてのデータが消去されることを意味します。この機 能の詳細については、24ページの「デバイスのロックアウト」を参照してください)。

 デバイスにログインする前に、[Read-Only Mode] (読み取り専用モード)欄を選択することで、読み取り 専用モードのセキュアデータパーティションのロックを解除することができます(「書き込み禁止モード」 とも呼ばれます)。読み取り専用で認証されると、D300Sのコンテンツを開いたり閲覧したりすることは できますが、コンテンツの更新、変更、消去はできません。(注:また、読み取り専用モードの場合、10 ページで説明するD300Sメニューにフォーマットオプションが表示されません)。

読み取り専用モードでログインしており、セキュアデータパーティションへの完全な読み取り/書き込みアクセスがある状態でデバイスのロックを解除したい場合は、D300Sをシャットダウンし、ログイン前に [Read-Only Mode] (読み取り専用モード)チェックボックスをオフにしてログインし直す必要があります。

\* デバイスの認証に成功すると、ログイン失敗カウンターはリセットされます。

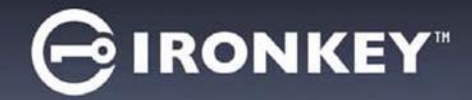

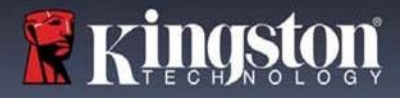

# デバイスのオプション(Mac 環境)

デバイスにログイン中、以下の図9.1のようにMac OSX Dock /こ IronKey D300S アイコンが表示されます。

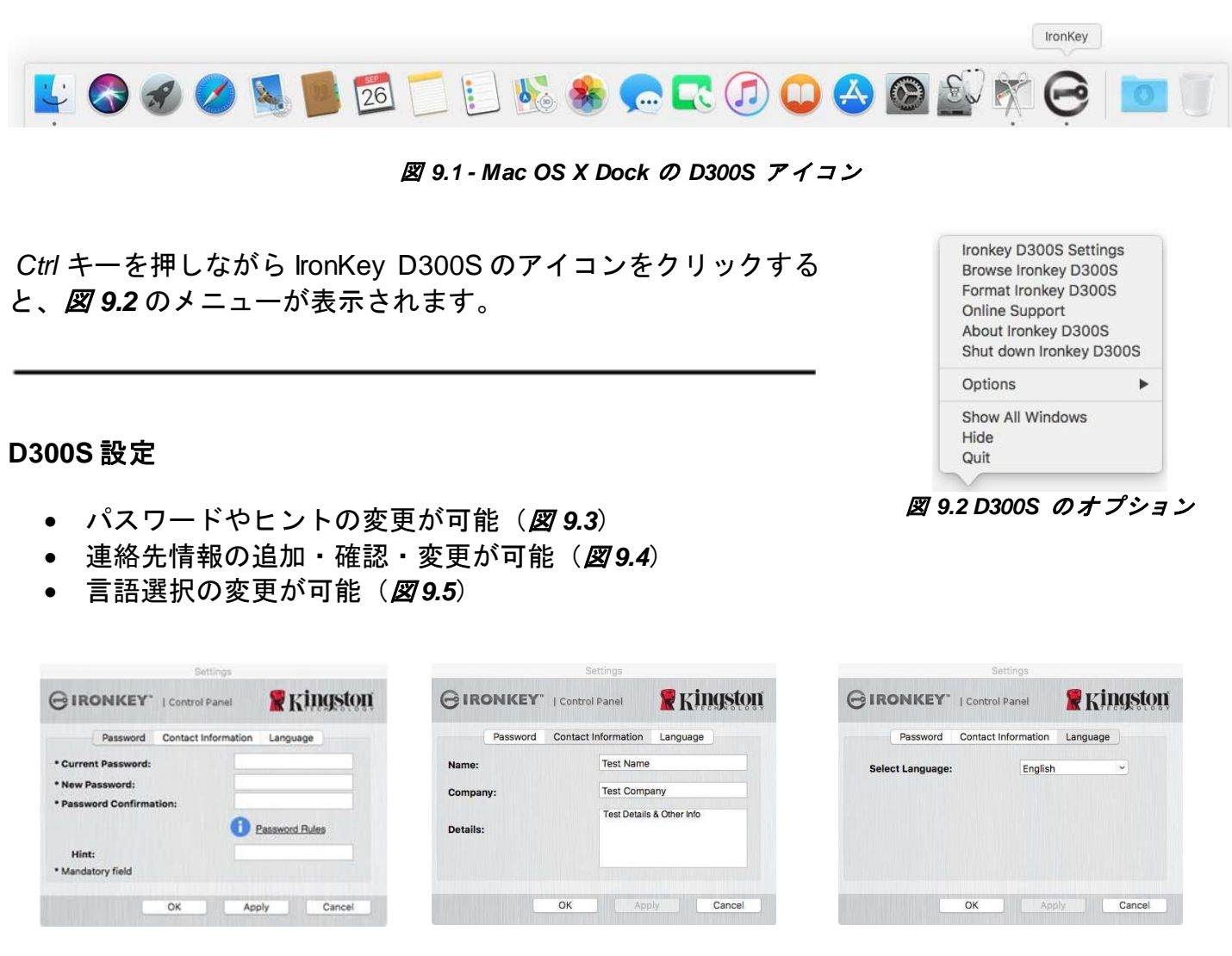

図 9.3 パスワードの変更 *図* 9.4 連絡先情報

図 9.5 言語の選択

(注:セキュリティ上、これらの設定を更新/変更するには、現在のD300Sのパスワードが必要です)。

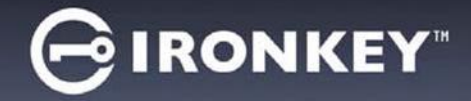

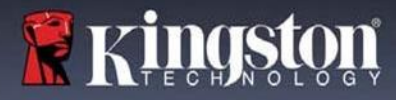

### D300S のブラウズ

• ログイン中にセキュアデータパーティションの内容を参照可能

### D300Sのフォーマット

- セキュアデータパーティションのフォーマットが可能(警告:データはすべて消去されます)。(図9.6)
- オンラインサポート(インターネット接続が必要です)
  - インターネットブラウザを開き、 <u>http://www.kingston.com/support/</u>から サポート情報にアクセス

| GIR      | ONKEY.   | Control Pan    | el     | 🖁 Kil    | ngston |
|----------|----------|----------------|--------|----------|--------|
|          | Password | Contact Inforr | nation | Language | )      |
| Name:    | N:       |                |        |          |        |
| Details: |          |                |        |          |        |
|          |          |                |        |          |        |
|          |          | ок             | Appl   | y .      | Cancel |

### 図 9.6 - フォーマットの警告

D300S について

 アプリケーションおよびファームウェアの バージョン情報を含む、D300Sに関する 詳細情報を提供(図9.7)。

D300S のシャットダウン

 D300S を適切にシャットダウンし、システム から安全に取り外す

| Control P     | anel                                                      | Kthidžioi                                                                       |
|---------------|-----------------------------------------------------------|---------------------------------------------------------------------------------|
| ngston Techno | logy Company                                              | , inc.                                                                          |
| Version       | Informatio                                                | in                                                                              |
| 2.0           | 9822EF61                                                  | BF08B2914000003E                                                                |
| 3.05          |                                                           |                                                                                 |
|               |                                                           |                                                                                 |
| 1.00          |                                                           |                                                                                 |
|               | Control P.<br>ngston Technol<br>Version<br>2.0<br>4.0.0.3 | Control Panel Ingston Technology Company Version Informatic 2.0 9822EF61 4.00.3 |

図 9.7 - D300S について

# -Mac 編完了-

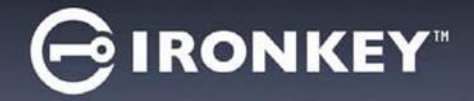

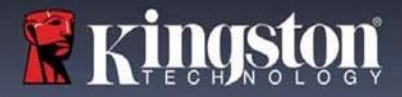

### セットアップ(Linux 環境)

(注:現在流通している Linux ディストリビューションでは、インターフェイスの外観や仕様がバージョンご とに異なる場合があります。とはいえ、ターミナルアプリケーションで使われる一般的なコマンドセットはよ く似ており、以降の Linux の説明で参照することができます。本項のスクリーンショット例は、64 ビット環 境で作成されています)。

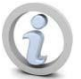

Linux の一部のディストリビューションでは、ターミナルアプリケーションウィンドウで D300S コマンドを正しく実行するために、スーパーユーザー(root)権限が必要となります。

D300S をノート PC またはデスクトップ PC の利用可能な USB ポートに挿入し、Linux OS が検出するのを待ちます。 すると、図 10.1 のように、デスクトップ上に IRONKEY ボリュームのアイコンが表示されます\*。

D300Sには、Linuxで使用できるコマンドが5つあります。

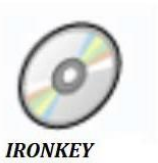

図 10.1 - IRONKEY ホリューム

ikD300S\_about、ikD300S\_initialize、ikD300S\_login、ikD300S\_logout、ikD300S\_resetdevice

(注:これらのコマンドを実行するには、「ターミナル」アプリケーションのウィンドウを開き、各ファイル が存在するフォルダに移動する必要があります。各コマンドの前には次の2 文字を付ける必要があります。 '♪ (ピリオドとフォワードスラッシュ)。

32 ビットユーザーの場合は、「ターミナル」アプリケーションウィンドウを開き、プロンプトで以下の コマンドを入力して、カレントディレクトリを/media/trglabguy/IRONKEY/linux/linux32\$ に変更します。

cd /media/trglabguy/IRONKEY/linux/linux32 (ENTERを押します)。

64 ビットユーザーの場合は、「ターミナル」アプリケーションウィンドウを開き、プロンプトで以下のコマン ドを入力して、カレントディレクトリを/media/trglabguy/IRONKEY/linux/linux64\$ に変更します。

cd /media/trglabguy/IRONKEY/linux/linux64 (ENTERを押します)。

\*注:IRONKEY ボリュームがOS によって自動的に読み込まれない場合は、ターミナルウィンドウでLinux マ ウントコマンドを使用してボリュームを手動でロードする必要があります。適切な構文とコマンドオプション については、お使いのOS ディストリビューションのLinux ドキュメント、またはオンラインサポートサイト を参照してください。Linux ディストリビューションによっては、コマンドを実行するためにユーザー名を入 力する必要があります(この例では「trglabguy」)。

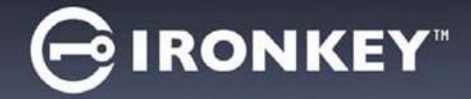

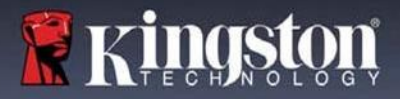

# デバイスの初期化(Linux 環境)

D300S がコンピュータに接続され、OS によって認識された後、最初の使用前にデバイスを初期化する必要が あります。そのためには、「ターミナル」アプリケーション(またはコマンドラインウィンドウ)を開き、以 下の手順に従ってください。

(*注:本項のスクリーンショットと説明は、Linux* OS でのD300S デバイスの使用を示す目的で、linux64 フォルダ(64 ビットの場合)を使用しています。32 ビット版のLinux を使用している場合は、64 ビットフォ ルダではなく、32 ビットフォルダに移動して、使用してください(linux64 ではなく linux32)。

 ターミナルプロンプトで以下のコマンド を入力し、D300Sボリュームにディレク トリを変更します(図10.2を参照)。

cd /media/trglabguy/IRONKEY/linux/linux64

(注:コマンドとフォルダ(ディレクト リ)名は大文字と小文字を区別します。つ まり、linux64 と Linux64 は区別されます。 構文についても、示されたとおりに正確に 入力する必要があります。Linux ディストリ ビューションによっては、コマンドを実行する ためにユーザー名を入力する必要があります (この例では「trglabguy」)。

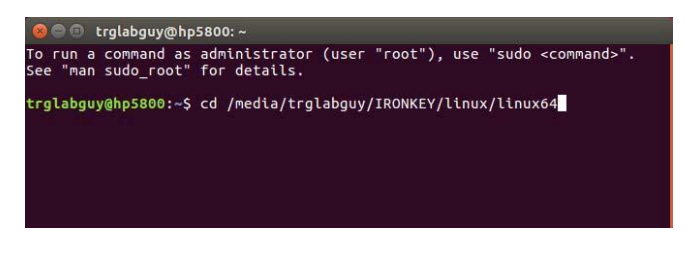

図 10.2 - コマンドラインナビゲーション

 現在のプロンプトに Is (小文字のL)と入力し、ENTERを押します。これで、 /media/trglabguy/IRONKEY/linux/linux64 (または linux64) フォルダ内のファイルやフォルダのリスト が表示されます。図 10.3 のように、ikD300S\_about、ikD300S\_forgotpassword、ikD300S\_initialize、 ikD300S\_login、ikD300S\_logoutの5つのikD300Sコマンドが表示されます。

trglabguy@hp5800:/media/trglabguy/IRONKEY/linux/linux64
To run a command as administrator (user "root"), use "sudo <command>".
See "man sudo\_root" for details.
trglabguy@hp5800:~\$ cd /media/trglabguy/IRONKEY/linux/linux64
trglabguy@hp5800:/media/trglabguy/IRONKEY/linux/linux64\$ ls
ikd300\_about ikd300\_login ikd300\_resetdevice
ikd300\_initialize ikd300\_logout
trglabguy@hp5800:/media/trglabguy/IRONKEY/linux/linux64\$

図 10.3 - D300S コマンド一覧

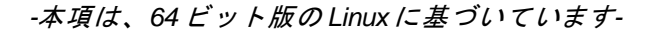

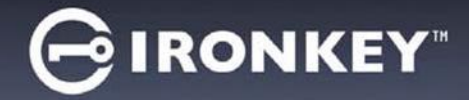

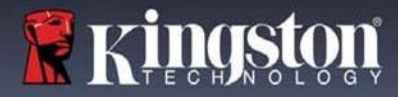

 D300S を初期化するには、ターミナルプロンプトで以下のコマンドを入力し、ENTER を押します。 ./D300S\_initialize\*(コマンドは大文字と小文字を区別します)。 図 10.4 参照。

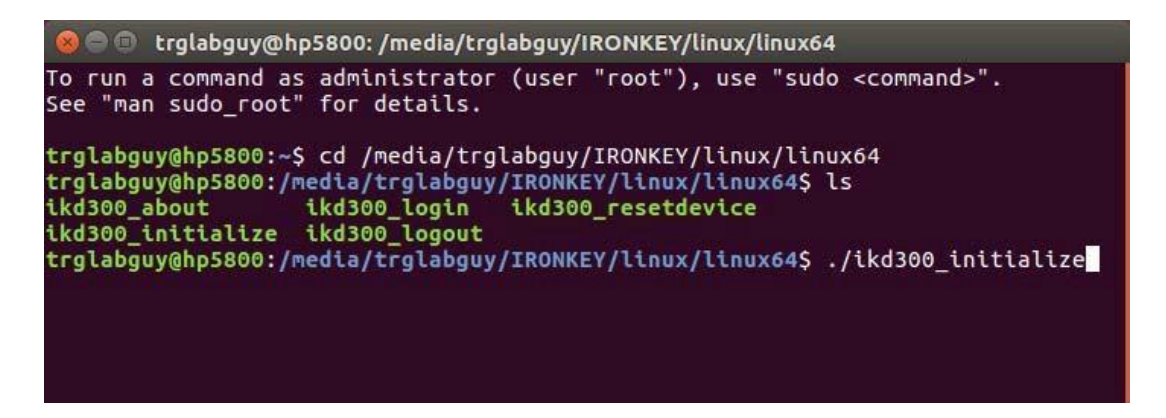

図 10.4 - D300S コマンドの実行

- ENTER を押すと、ライセンス契約がターミナルウィンドウに表示されます。'Y'を押してライセンス契約 に同意し、続行します。(注:'N'を押してライセンス契約に同意しない場合、ターミナルプロンプトに 戻り、ステップ3を繰り返して'Y を押すまで、初期化プロセスを続行できなくなります)。
- ライセンス契約に同意すると、セキュアデータパーティションに保存されたファイルを保護するためのパスワードを入力(作成)するよう求められます。初期化プロセスを続行するには、作成したパスワードが以下の条件を満たしている必要があります。
  - a. 6 文字以上(最大 16 文字)。
  - b. 以下のうち3つ以上を含む:
    - 大文字、小文字、数字、特殊文字(!、\$など)
- パスワードの再入力を求められたら、コマンドラインにパスワードを再入力し、ENTERを押して確認します。パスワードが一致すれば、D300Sが正常に初期化されたことが通知されます。パスワードが一致しない場合は、正しいパスワードを確認するようメッセージが表示されます。その場合、ステップ5から6を繰り返します。

パスワードを作成すると、デスクトップに安全なデータボリューム(パーティション)が表示されます。これは、 初期化プロセスが成功し、完了したことを意味します。これで、D300Sの使用を開始することができます。

\*注:Linuxの一部のディストリビューションでは、ターミナルアプリケーションウィンドウでD300S コマンドを正しく実行するために、スーパーユーザー(root)権限が必要となります

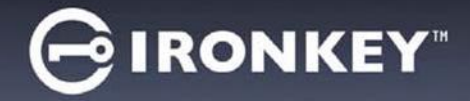

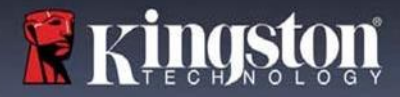

# デバイスの使用(Linux 環境)

D300S が初期化されたら、22 ページで作成した D300S のパスワードを使用してデバイスにログインすることで、セキュアデータパーティションにアクセスできます。これを行うには、以下の手順に従います。

- 1. 「ターミナル」アプリケーションウィンドウを開きます。
- 2. ターミナルプロンプトで次のコマンドを入力します。cd/media/trglabguy/IRONKEY/linux/linux64
- コマンドプロンプトが /media/trglabguy/IRONKEY/linux/linux64\$ にある状態で、以下のコマンドを 入力してデバイスにログインします。./ikD300S\_login\*。ENTER を押します。(注: コマンドとフォ ルダ名は大文字と小文字を区別し、正確な構文を入力する必要があります。また、ディストリビュー ションによっては、ユーザー名を入力する必要があります(この例では「trglabguy」)。
- 4. D300S のパスワードを入力し、*ENTER*を押します。ログインに成功すると、セキュアデータボ リュームがデスクトップに開き、D300Sを使用できるようになります。

ログインプロセス中、不正なパスワードが入力された場合、ステップ3を繰り返すことで正しいパスワードを 入力し直すことができますが、ログインに失敗した回数を記録するセキュリティ機能が搭載されています\*。 この回数が既定の10回に達した場合、D300Sはロックされ、次回使用前にikD300S\_resetdeviceコマンドを実 行してデバイスを初期化する必要があります。このプロセスで新しいパスワードを作成できますが、データのプ ライバシーを保護するため、D300Sはセキュアデータパーティションをフォーマットします。つまり、すべて のデータが失われます。

ikD300S\_resetdevice プロセスが完了し、新しいパスワードの設定に成功すると、ログインの失敗を記録す る内蔵のセキュリティカウンターがリセットされます(注:最大試行回数(Maximum Number of Attempts、 略してMaxNoA)に達する前にログインに成功すると、ログイン失敗カウンターがリセットされます)。

データ保護のため、D300Sの使用終了時にはデバイスからログアウトしてください。これを行うには、以下の手順に従います。

- 1. 「ターミナル」アプリケーションウィンドウを開きます。
- 2. ターミナルプロンプトで次のコマンドを入力します。cd/media/trglabguy/IRONKEY/linux/linux64
- コマンドプロンプトが/media/D300S/linux/linux64\$にある状態で、以下のコマンドを入力してデバイ スから正常にログアウトします。./ikD300S\_logout\*。ENTER を押します。(注:コマンドとフォル ダ名は大文字と小文字を区別し、正確な構文を入力する必要があります)。
- 4. D300S をシステムから取り外し、安全な場所に保管してください。

\*注:Linux の一部のディストリビューションでは、ターミナルアプリケーションウィンドウで D300S コマンドを正しく 実行するために、スーパーユーザー(root)権限が必要となります。

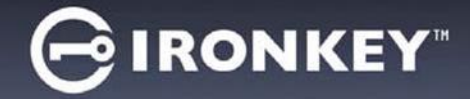

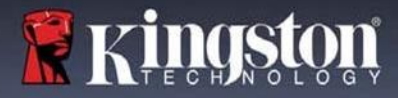

# ヘルプとトラブルシューティング

デバイスのロックアウト

D300Sには、最大**連続**ログイン試行回数(Maximum Number of Attempts、略して MaxNoA)を設定し、デー タパーティションへの不正アクセスを防止するセキュリティ機能があります。出荷時のデフォルト設定は、 10回となっています。

「ロックアウト」カウンターは、ログイン失敗を記録し、次のいずれかでリセットされます。1) MaxNoA に達する前にログインに成功した場合、または2) MaxNoA に達し、デバイスフォーマットを実行した場合。

不正なパスワードが入力された場合、ログイン に失敗したことを示すエラーメッセージが [Hint] 項目のすぐ下に表示されます。**図 10.1**参照。

7回目の試行に失敗すると、MaxNoA(デフォ ルトでは10回)に達するまであと3回試行でき ることを示す追加のエラーメッセージが表示さ れます。図10.2参照。

ログインに 10 回以上失敗すると、D300S は データパーティションを永久にブロックし、次 回使用前にデバイスのフォーマットを要求しま す。これにより、D300S に保存されているすべ てのデータはすべて失われ、新しいパスワード を作成する必要があります。

このセキュリティ対策により、(パスワードを 知らない)何者かが何度もログインを試みて、 機密データにアクセスすることを防ぐことがで きます。

D300Sの所有者がパスワードを忘れた場合で も、デバイスのフォーマットを含め、同様の セキュリティ対策が実施されます。\*

この機能の詳細については、25 ページの「*デバイ スのリセット*」を参照してください。

| BIRONKE                    | Y   Control Panel                | <b>Ringston</b>       |
|----------------------------|----------------------------------|-----------------------|
| Password:                  | 1                                |                       |
|                            |                                  |                       |
| Hint                       |                                  |                       |
| Hint<br>Failed to Login:   | The name or password is incorrec | t. Please try again.  |
| Hint Failed to Login: "    | The name or password is incorrec | t. Please try again.  |
| Hint<br>Failed to Login: * | The name or password is incorrec | it. Please try again. |

図 10.1 - ログイン失敗

| Control Panel               | 🖁 Kingston            |
|-----------------------------|-----------------------|
| 1                           |                       |
|                             |                       |
| ame or password is incorre  | ct. Please try again. |
| e your IronKey D300S is blo | ocked permanently.    |
|                             |                       |
|                             | Read-Only Mode        |
| -                           | Login Cancel          |
|                             | Control Panel         |

図 10.2 - 7 回目のログイン失敗

\*注:デバイスフォーマットが実行されると、D300Sのセキュアデータパーティションに保存されているすべての情報が消去されます。

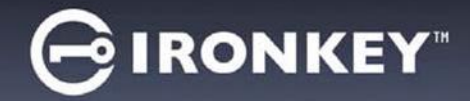

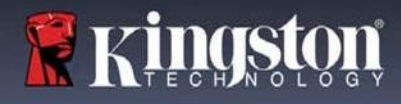

### デバイスのリセット

パスワードを忘れた場合は、 D300S\_Launcher 実行時にログインウィン ドウに表示される [*Reset Device*] (デバイ スのリセット)リンクをクリックします (*図 10.3*参照)。

このオプションで新しいパスワードを作成 できますが、データのプライバシーを保護 するため、D300S はフォーマットされます。 つまり、すべてのデータが失われます。\*

[Reset Device] (デバイスのリセット)を クリックすると、メッセージボックス (**図 10.4**)が表示され、フォーマットを実 行する前に新しいパスワードを入力するか 尋ねられます。この時点で、1) [OK] をク リックして確定するか、2) [Cancel] (キャ ンセル)をクリックしてログインウィンド ウに戻ることができます。

続行を選択すると、新しい複雑なパスワー ドとヒントを作成するよう求められます。 ヒントの項目は必須ではありませんが、パ スワードを忘れた場合に、手がかりを提供 します。

(注:ヒントはD300Sのパスワードと完全 に一致してはいけません)。

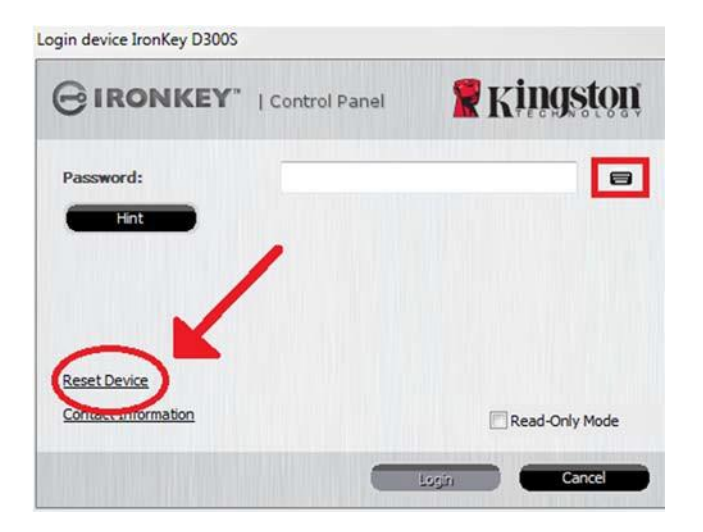

図 10.3 – デバイスのリセット

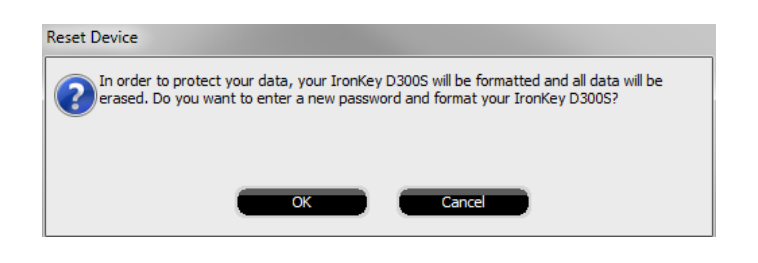

図 10.4 - フォーマット前のプロンプト

\*注:デバイスフォーマットが実行されると、D300Sのセキュアデータパーティションに保存されているすべての情報が消去されます。

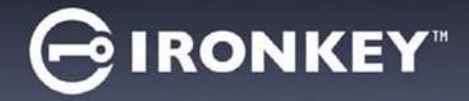

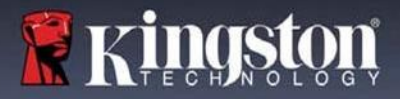

### ドライブレターの競合(Windows OS)

本マニュアルの「システム要件」の項(3ページ)で述べたように、D300Sでは、ドライブレターの割り当て において「ギャップ」の前に表記される最後の物理ディスクの後に、連続した2つのドライブレターを必要と します(図10.5 参照)。これは、ネットワーク共有には関係しません。なぜなら、ネットワーク共有はシス テムハードウェアプロファイル自体ではなくユーザープロファイルに固有であり、OSで利用できるように見 えるためです。

これは、Windows が D300S に、すでにネットワーク共有や UNC パスで使用されているドライブレターを割 り当て、ドライブレターが競合を引き起こす可能性があることを意味します。このような場合は、Windows のディスク管理(管理者権限が必要)でドライブレターの割り当てを変更する方法について、管理者またはヘ ルプデスク部門にご相談ください。

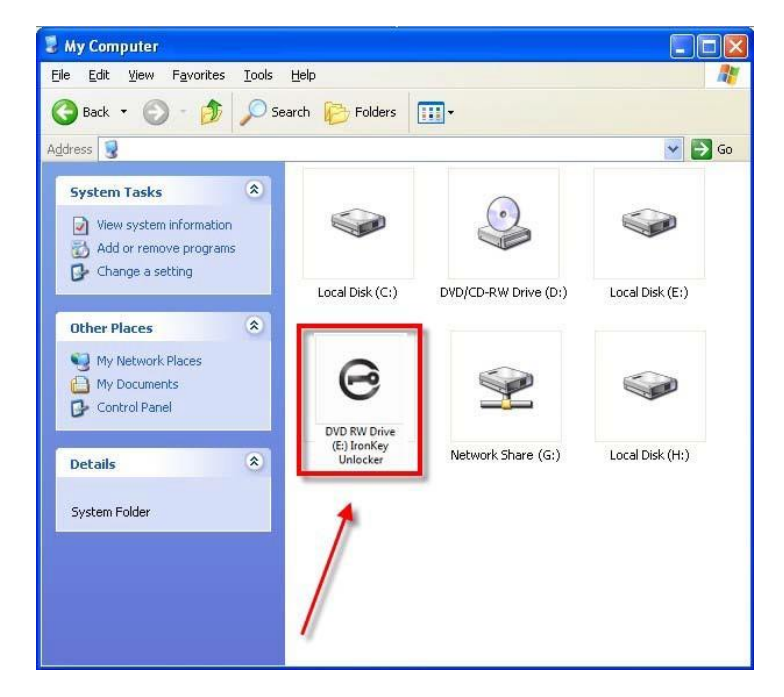

図 10.5 - マイコンピュータ

この例では、D300S はドライブ F: を使用します。ドライブ F: は、ドライブ E: (ドライブレターギャップ前の最後の物理ディスク)の次に使用可能なドライブレターです。G: はネットワーク共有であり、ハードウェアプロファイルの一部ではないため、D300S はこれを2番目のドライブレターとして使用しようとし、競合を引き起こす可能性があります。

システム上にネットワーク共有がなく、D300S が読み込まれていなくても、カードリーダー、リムーバブル ディスク、または以前にインストールされた他のデバイスがドライブレターの割り当てを保持し、競合を引き 起こす可能性があります。

ドライブレター管理(DLM)はWindows 11/10で大幅に改善されているため、この問題に遭遇する可能性は低いですが、競合を解決できない場合は、Kingstonのテクニカルサポート部門にお問い合わせください。

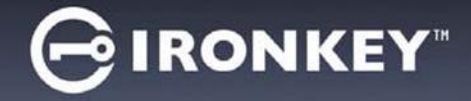

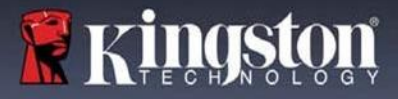

エラーメッセージ

Unable to create file (ファイル作成できません) – このエラーメッセージは、読み取り専用モードでログイン しているときに、セキュアデータパーティション上にファイルやフォルダを**作成**しようとしたときに表示され ます。

| Unable to | o create file 🔀                                   |
|-----------|---------------------------------------------------|
|           | Unable to create the file 'New Text Document.txt' |
|           | The media is write protected.                     |
|           | OK                                                |

Error Copying File or Folder (ファイルまたはフォルダのコピー時にエラーが発生しました) – このエラー メッセージは、読み取り専用モードでログインしているときに、セキュアデータパーティションにファイルや フォルダをコピーしようとしたときに表示されます。

| Error Cop | ying File or Folder                              |
|-----------|--------------------------------------------------|
|           | Cannot copy File1: The disk is write-protected.  |
| <b>•</b>  | Remove the write-protection or use another disk. |
|           | OK                                               |

図 10.7 - Error Copying File or Folder エラー

Error Deleting File or Folder (ファイルまたはフォルダの削除時にセラーが発生しました) - このエラーメッセー ジは、読み取り専用モードでログインしているときに、セキュアデータパーティション**から**ファイルやフォルダ を**削除**しようとしたときに表示されます。

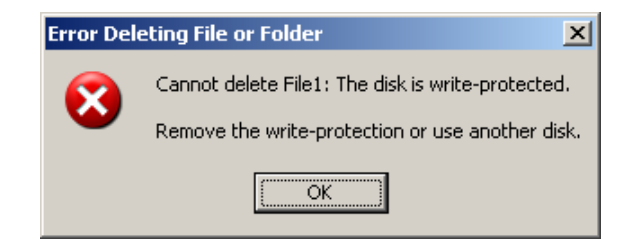

図 10.8 - Error Deleting File or Folder エラー

読み取り専用モードでログインしており、セキュアデータパーティションへの完全な読み取り/書き込み アクセスがある状態でデバイスのロックを解除したい場合は、D300S をシャットダウンし、ログイン前に [Read-Only Mode] (読み取り専用モード)チェックボックスをオフにしてログインし直す必要があります。

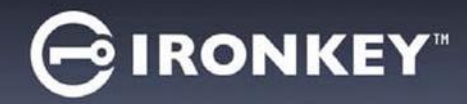

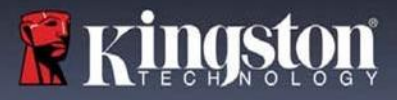

Copyright © 2023 Kingston Technology Corporation, 17600 Newhope Street, Fountain Valley, CA 92708 USA. 無断転載を禁じます。

Kingston® IronKey™

Windows is a registered trademark of Microsoft Corporation. Windows は Microsoft Corporation の登録商標 です。

All other trademarks and copyrights referred to are the property of their respective owners. その他記載され ている商標および著作権は、各所有者に帰属します。

Kingston は、本書に含まれる技術的または編集上の誤りや脱落、およびこの資料の提供または使用に起因する 偶発的または結果的損害について責任を負いません。本書に記載されている情報は、予告なしに変更されるこ とがあります。Kingston は、発行日以降に提示された情報の正確性を保証しません。本書は情報提供のみを目 的としています。Kingston は本書において、明示または黙示を問わず、いかなる保証も行いません。

著作権者から事前の許可を得ていない限り、作品または派生作品を商業目的で標準的な(紙面の)書籍の形で 配布することは禁止されています。